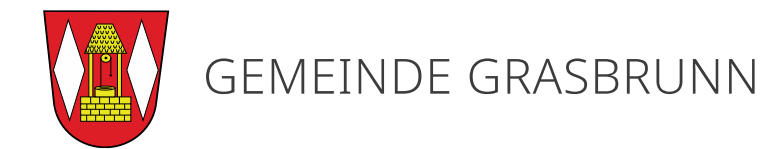

## So beantragen Sie eine RFID-Karte der wirelane GmbH

- 1. <u>Besuch der Website</u> unter der URL www.wirelane.com
- 2. <u>Registrierung</u> Wählen Sie den Reiter "Backoffice"

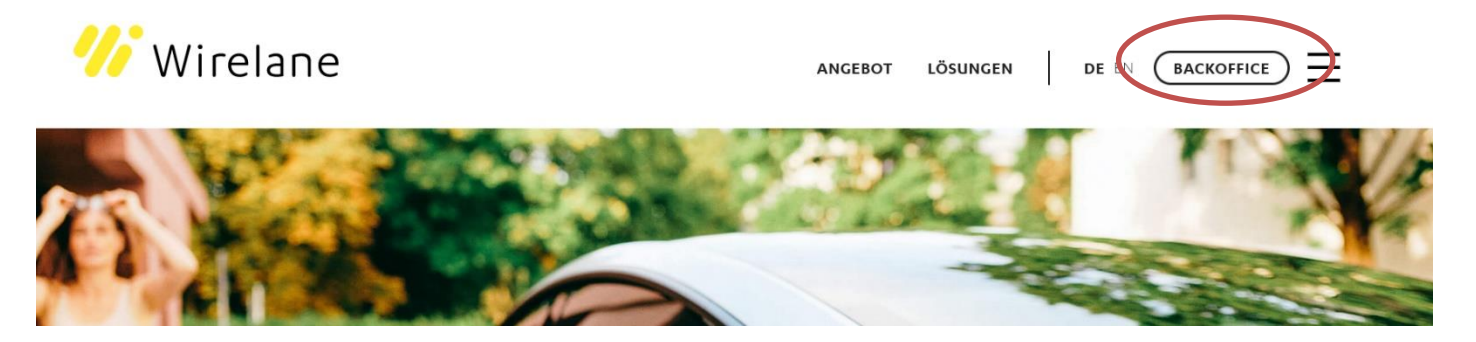

Wählen Sie anschließend im sich öffnenden Fenster "Registrieren". Geben Sie Ihre Daten ein und schließen Sie den Registrierungsvorgang ab.

| LOGIN                                                 |
|-------------------------------------------------------|
| E-Mail Adresse                                        |
| Passwort                                              |
| LOGIN                                                 |
| Sie haben Ihr Passwort vergessen? <u>Hier klicken</u> |
| Sie haben noch ken Konto? <u>Registrieren</u>         |
| Impressum Datenschutzerklärung                        |

3. <u>Einloggen</u>

Loggen Sie sich mit den Benutzerdaten ein, die Sie im Registrierungsvorgang vergeben haben. Klicken Sie dann auf das Symbol für Ihr Kundenkonto oben rechts. Es öffnet sich ein Reiter. Wählen Sie "Konto".

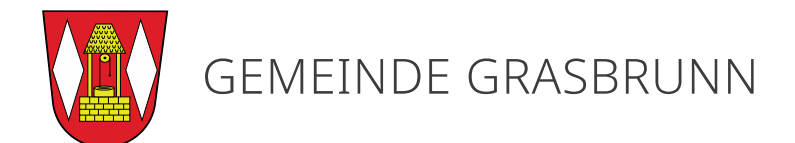

| 2              |
|----------------|
| Eingeloggt als |
|                |
| Exports        |
| Organisationen |
| Ausloggen      |

4. Bezahlmethode auswählen

Im Bereich des Kontos sind oben verschiedene Reiter. Wählen Sie Bezahlmethode und geben Sie Ihre Daten ein. Diese werden für die Abrechnung der Ladevorgänge zum jeweiligen Tarif genutzt. Es kann zwischen Kreditkarte und Lastschrift gewählt werden. Der Tarif ist an der Ladesäule oder der App in €/kWh ausgewiesen. Die Bestellung einer RFID-Karte ist kostenfrei. Es gibt keine monatliche Grundgebühr, Sie zahlen das, was geladen wurde. Die Abrechnung erfolgt am Monatsende.

| Kon                                                                                                    | to              |             |               |                   |                |  |  |  |
|----------------------------------------------------------------------------------------------------|-----------------|-------------|---------------|-------------------|----------------|--|--|--|
| Profil                                                                                                    | Passwort ändern | RFID Karten | Bezahlmethode | ngen Ladevorgänge | Mitgliedschaft |  |  |  |
| Bezahlmethode<br>Eine Bezahlmethode wird benötigt, um kostenpflichtige Transaktionen (z.B.<br>Laden) abzuwickeln. |                 |             |               |                   |                |  |  |  |
|                                                                                                    | BEZAHLMETHODE H | HINZUFÜGEN  | )             |                   |                |  |  |  |

5. <u>Bestellung der RFID-Karte</u>

Nach Speicherung der Zahlungsdaten, klicken Sie bitte auf den Reiter daneben "RFID-Karten" und dann "RFID-Karte bestellen". Geben Sie eine Adresse ein, an die die Karte versendet werden soll. Diese Bestellung ist kostenfrei. Die Ladekarte funktioniert an allen wirelane Ladesäulen.

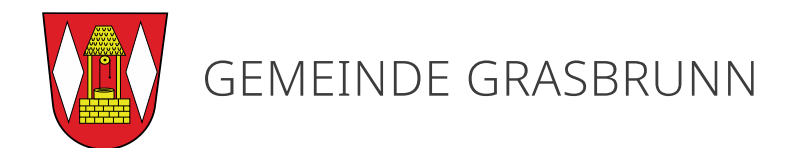

| Konto                                                                                          |                            |
|------------------------------------------------------------------------------------------------|----------------------------|
| Profil Passwort ändern <b>RFID Karten</b> tezahlmethode Rechnungen Ladevorgänge Mitgliedschaft |                            |
| Aktive RFID Karten Deaktivierte RFID Karten RFID Karte bestellen                               | EINE RFID KARTE AKTIVIEREN |
| BESTELLHISTORIE                                                                                |                            |

## 6. Laden mit der RFID-Karte

Nach Erhalt der Karte folgenden Sie ggf. der mitgelieferten Beschreibung. Nun kann damit das Fahrzeug geladen werden. Dafür verbinden Sie das Fahrzeug durch das Kabel mit der Ladesäule und halten die RFID-Karte an die Ladesäule. Ggf. folgen Sie den Hinweisen auf der Säule. Weitere Hinweise entnehmen Sie der Anleitung "So laden Sie Ihr Auto" auf grasbrunn.de.

FAQs und Hotline unter <u>https://www.wirelane.com/de/support</u> oder +49 (0)800 399 499 599